Settings and configuration guide for Flexi with Aastra A400

# Table of content

| System Requirements                      | 3  |
|------------------------------------------|----|
| Hardware Requirements                    |    |
| Software Requirements                    |    |
| License Requirements in Aastra A400      |    |
| Installation prerequisites               |    |
| Configuration                            | 5  |
| AMS 5                                    |    |
| OIP 9                                    |    |
| Diversion by phone via REDkey / via code |    |
| Activate Flexi Presentity display menu   |    |
| Settings in Datatal CTStack settings     |    |
| Good to know                             | 21 |
| Scenario 1                               |    |
| Problem 21                               |    |
| Solution 21                              |    |
| Scenario 2                               | 21 |
| Problem 21                               |    |
| Solution 21                              |    |
| Scenario 3                               | 21 |
| Scenario 4                               |    |
| Problem 22                               |    |

# System Requirements

#### Hardware Requirements

The telecommunication interface between the Flexi system and the Aastra PBX can today be either S0 or SIP depending on which Flexi product you want to use.

To get full functionality of your Flexi system requires that there are a number of free S0 ports in your PBX or free SIP licenses (resources). How many SO ports or SIP licenses required depends on the size of the system (how many users etc.).

#### Software Requirements

To connect your Flexi system to the Aastra PBX requires at least 1.2 of the Aastra PBX.

CTI communication between the Flexi system and the Aastra system is via the CORBA interface which means that both systems have to be on the same network.

#### License Requirements in Aastra A400

#### Third party CTI Basic: License "CTI Third Party Basic", art.nr 20327411

NOTE:

- When third party license is order, a CTI connection license will be generated
  - License "CTI Connection to Aastra 415/430", art.nr 20952174 alt. License "Connection to Aastra 470", art.nr20952171
- When third party license is order in combination with an Aastra application (Aastra 1560/OfficeSuite), a connection license will be generated. License "Connection to Aastra 415/430", art.nr 20952176 alt. License "Connection to Aastra 470", art.nr 20952173

# ATAS (depends on model CE): License "ATAS Interface 415/430", art.nr 20952021 alt. License "ATAS Interface 470", art.nr 20952022

Standard SIP terminal: License "1 Standard SIP Terminal", art.nr 20329240 one per voice channel to Flexi

#### Installation prerequisites

To get full functionality of the calendar integration in your system requires that everything is configured correctly in your Aastra PBX. Have a look in your Aastra documentation if you need more help.

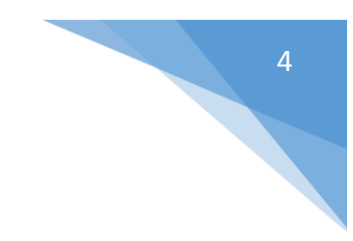

# Configuration

### AMS

Concept:

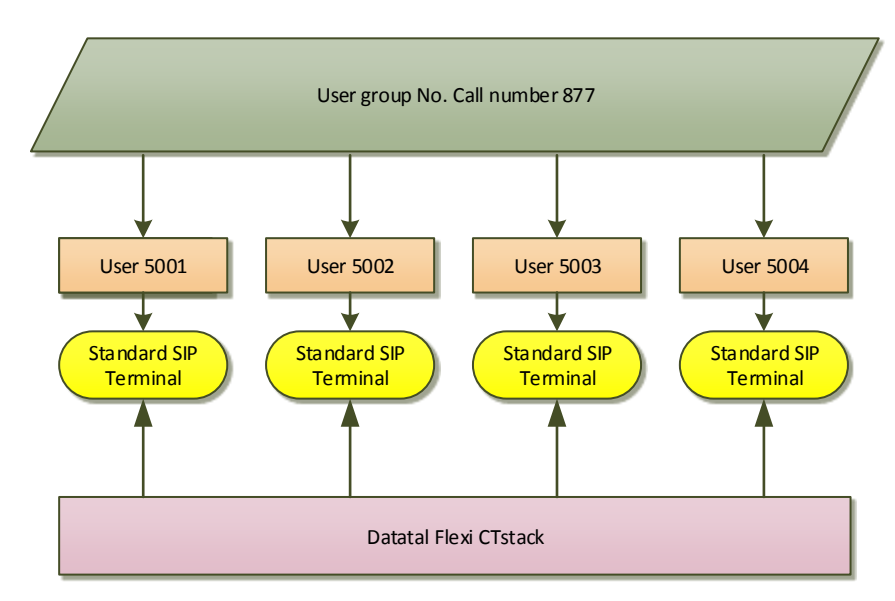

*User group is attending to be destinationnumber for Presentity, can also be startpoint in Flexi TID or Flexi ContactCenter* 

#### DSP

The telecommunication interface between the Flexi system and the Aastra PBX can today be either S0 or SIP depending on which Flexi product you want to use. Notice you have to allocate same amount of VoIP that Flexi intend to use. Ex. 2 VoIP are 2 Flexi channels DSP settings must be as shown below.

| <u> </u> |           |                                         |             |     |                 |      |      |      |       |            |        |     |      |
|----------|-----------|-----------------------------------------|-------------|-----|-----------------|------|------|------|-------|------------|--------|-----|------|
| L        |           | DSP configuration: Summary voice channe |             |     |                 |      |      |      |       |            |        |     |      |
|          | Card (AM) | S)                                      | VolP mod    | le  | Voice mail mode |      | DE   | ст 🛛 | VolP  |            | F      | olP |      |
| ▶        | CPU1      |                                         | G.711/G.729 |     |                 |      |      |      | 10    |            | 6      |     |      |
| Γ        |           |                                         |             |     |                 |      |      |      |       | 1 of 1 rec | ord(s) |     |      |
| -        |           |                                         |             |     |                 |      |      |      |       |            |        |     |      |
| 10       | Slot      | 0                                       | Card (AMS)  | DSF | ' chip          | DECT | VolP | FolP | VM/AA | GSM        | FX0    | ) М | odem |
| 16       | 1         | CPU1                                    |             |     | 1               | 10   |      |      |       |            |        |     |      |
|          | SM1_DSP-1 | SM-DSPX                                 | 2           |     | 1               |      |      |      |       | 20         |        |     |      |
|          | SM1_DSP-1 | SM-DSPX                                 | 2           |     | 2               |      | 6    |      |       |            |        |     |      |
| ۱ŀ       |           |                                         |             |     |                 |      |      |      |       |            |        |     |      |

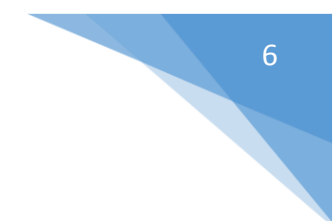

#### **Terminal Data**

Each SIP teminal must include these settings

| F  | Terminal ID              | Description    | F  | ree seating | Call number | ٦  |
|----|--------------------------|----------------|----|-------------|-------------|----|
| Ī  | ► 53 Flexi cl            | n1             | no |             | 5001        |    |
|    | 54 Flexi cl              | n 2            | no |             | 5002        |    |
| l. | . 🗆                      |                |    |             |             |    |
| ŀ  | •                        |                |    |             |             | 53 |
| Г  |                          |                |    |             |             | _  |
|    | Terminal ID:             | 53             |    |             |             |    |
| l  | Description:             | Flexi ch 1     |    |             |             |    |
| l  | Call number:             | 5001           |    |             |             |    |
| l  | Name:                    | Flexi ch 1     |    |             |             |    |
| l  | Terminal interface:      | Standard SIP 👻 |    |             |             |    |
| l  | Terminal subtype:        | Normal         |    |             |             |    |
| l  | Configured type:         | <b></b>        |    |             |             |    |
| l  | Connected type:          | <b></b>        |    |             |             |    |
| l  | Port:                    |                |    |             |             |    |
| l  | Barring:                 | Off 👻          |    |             |             |    |
| l  | Door open DTMF sequence: |                |    |             |             |    |
| l  | Emergency destination:   | *<br>*         |    |             |             |    |
| l  | PSTN overflow:           | No 👻           |    |             |             |    |
| l  | AIN area:                | *<br>*         |    |             |             |    |
| l  | Hotline call number:     |                |    |             |             |    |
|    | Hotline delay:           | 0              |    |             |             |    |
|    | Force call waiting:      | No 🔻           |    |             |             |    |
|    | Special ringing tone:    | No 🔻           |    |             |             |    |

| Γ  |                      |                          |                     |          |                    |             | Te           |
|----|----------------------|--------------------------|---------------------|----------|--------------------|-------------|--------------|
|    | Terminal ID          | Descrip                  | otion               |          | Free seating       | Call number |              |
| ⊵  | 53                   | Flexi ch 1               |                     | no       |                    | 5001        | Flexi c      |
| L  | 54                   | Flexi ch 2               |                     | no       |                    | 5002        | Flexi c      |
|    |                      |                          |                     |          |                    |             |              |
|    |                      |                          |                     |          |                    |             | 53 of 69 i   |
| F  |                      | Terminal ID:             | 5                   | 3        |                    | Best        | urt terminal |
| II |                      | renninario.              |                     | <u> </u> | _                  | liteste     |              |
| II |                      | IP address:              | 192.168.255.36      |          |                    |             |              |
| II |                      | 5060                     |                     |          |                    |             |              |
| ll |                      | Yes 🔻                    |                     |          |                    |             |              |
| II |                      | Bandwidth area:          | Default Area 🔫      |          |                    |             |              |
| ll | Relay RTP stream via | communication server:    | Yes 🔻               |          |                    |             |              |
| II |                      | Enable 'keep alive':     | No 🔻                |          |                    |             |              |
| ll |                      | Fax device:              | No fax device       |          | •                  |             |              |
| II |                      | SIP user name:           | 5001                |          |                    |             |              |
| ll |                      | SIP password:            | 1234                |          |                    |             |              |
|    | Send                 | redirecting information: | Yes, using 'Diversi | on he    | eader (recursing)' | <b>•</b>    |              |
|    |                      | Transport protocol:      | UDP or TCP          | ]        |                    |             |              |

Notice

- "Send redirection information" MUST be"Yes, using 'Diversion header (recursing)"
- SIP Username and password will be used in Datatal CTstack settings later in installation, it's wise to not use a weak SIP password, 1234 is a weak password.

| L |             |             |             |            |         |             |    |
|---|-------------|-------------|-------------|------------|---------|-------------|----|
|   | Terminal ID | Description | Description |            | seating | Call number |    |
| > | • 53        | Flexi ch 1  |             | no         |         | 5001        |    |
| Γ | 54          | Flexi ch 2  |             | no         |         | 5002        |    |
| - | (           |             |             |            |         |             |    |
| L |             |             |             |            |         |             | 53 |
|   | Call number | Name        | Termina     | al Profile |         |             |    |
|   | 5001        | Flexi ch 1  |             | 1          |         |             |    |

#### User Groups

A user group is needed to collect all the connections that will go against the Flexi system.

Call number is destination number that you need to Flexi installation

|                | User groups   |             |                   |            |                |            |  |  |  |
|----------------|---------------|-------------|-------------------|------------|----------------|------------|--|--|--|
| User group No. | Call number   | Name        | Call distribution | UG sub gro | up from member | General be |  |  |  |
| > 2            | 5 877         | FLEXI       | Cyclic            |            |                | No         |  |  |  |
| •              |               |             |                   |            |                |            |  |  |  |
|                |               |             |                   |            | 25 of 99 rec   | ord(s)     |  |  |  |
|                |               |             |                   |            |                |            |  |  |  |
| Position       | Internal user | Name        | Group             | Logged out | Logged out by  | CFU        |  |  |  |
| 1              | 5001          | Flexi ch 1  | Main group        | No         | No             |            |  |  |  |
| 2              | 5003          | Flexi ch 3  | Main group        | No No      |                |            |  |  |  |
| 3              | 5004          | Flexi ch 4  | Main group        | No No      |                |            |  |  |  |
| 4              | 5005          | Flexi ch 5  | Main group        | No         | No             |            |  |  |  |
| 5              | 5006          | Flexi ch 6  | Main group        | No         | No             |            |  |  |  |
| 6              | 5007          | Flexi ch 7  | Main group        | No         | No             |            |  |  |  |
| 7              | 5008          | Flexi ch 8  | Main group        | No         | No             |            |  |  |  |
| 8              | 5009          | Flexi ch 9  | Main group        | No         | No No          |            |  |  |  |
| 9              | 5010          | Flexi ch 10 | Main group        | No No      |                |            |  |  |  |

| 100  |                   |                           |          |       |      |           |                    |                       |       | _   | - |
|------|-------------------|---------------------------|----------|-------|------|-----------|--------------------|-----------------------|-------|-----|---|
| User |                   |                           |          |       |      |           |                    |                       | gre   | D   |   |
| C    | User group No.    | Call                      | number   |       | Name |           | Call distribution  | UG sub group from     | mem   | ber | Ι |
|      | > 25              | 877                       |          | FLEXI |      |           | Cyclic             |                       |       |     |   |
| ŀ    | •                 |                           |          |       |      |           |                    |                       |       |     |   |
| ŀ    |                   |                           |          |       |      |           |                    | 25                    | of 99 | rec | 0 |
| Б    |                   |                           |          |       |      |           |                    |                       | _     |     |   |
| l    | Userg             | roup No.:                 |          | 25    |      |           |                    | General bell:         | No    | Ŧ   | ] |
| l    | Ca                | ll number:                | 877      |       | ]    |           |                    | Operator console:     | No    | Ŧ   | ] |
| l    |                   | Name:                     | FLEXI    |       |      |           | N                  | fember group delay:   | No    | •   | ) |
| l    | Call di           | stribution <mark>:</mark> | Cyclic 💌 | )     |      |           |                    | Large user group:     | No    | •   | ] |
| l    | UG sub group from | n member:                 |          | •     |      |           | Entry in           | unanswered call list: | Yes   | •   | ] |
| l    |                   |                           |          |       |      |           | Оре                | erator console delay: | No    | -   | ] |
| l    |                   |                           |          |       |      |           |                    | General bell delay:   | No    | -   | ] |
|      |                   |                           |          |       |      | Members r | emain in UG if for | warded to ext. dest.: | No    | •   | ] |
|      |                   |                           |          |       |      |           |                    | Home Alone:           | No    | •   | ] |

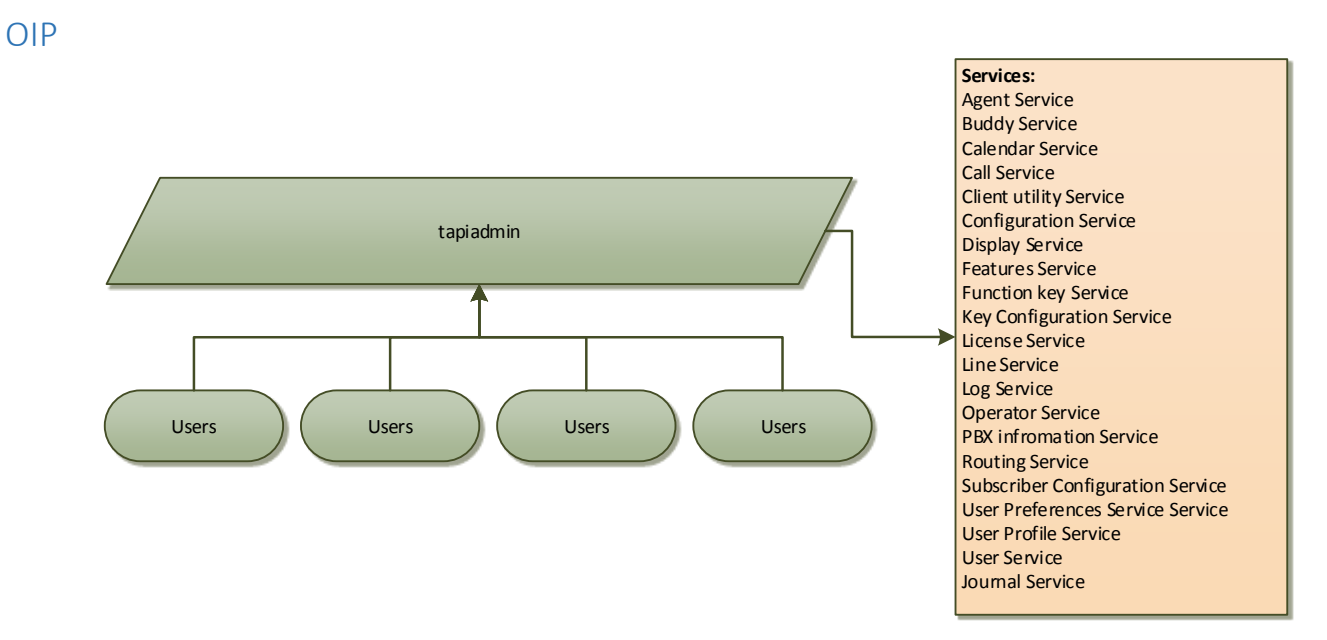

Tapiadmin account is used as a super account in OIP for 3rd party applications. By default it must be reconfigured. Add some services and add all PBX users under Lines. NOTICE All users need to have "License = Basic"

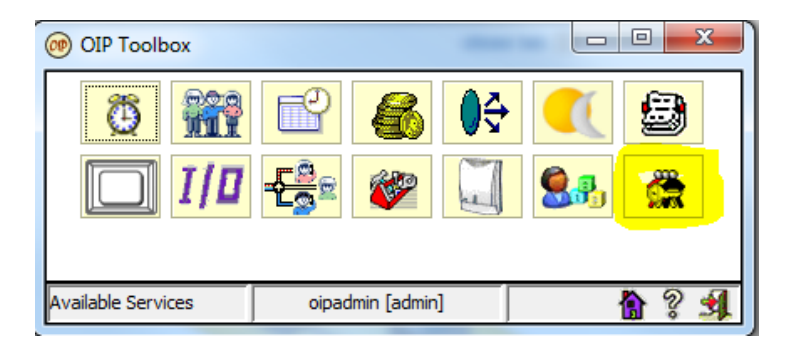

#### **User Profiles**

Go to the "Lines" tab on the TAPIADMIN user . It's important that all users are added. The Flexi system is using the TAPIADMIN user to monitor and control other users.

9

#### User groups - TAPI\_ADMINISTRATORS

The following "Services" except those that are installed by default is required for the system to work fully.

Calendar Service – Used by the Flexi system when calendar integration is in use.

Display Service - Used by the message waiting indication function in the Flexi system.

Function Key Service – Used by the Flexi system to log in/out users in a group.

Routing Service - Used by the Flexi system to activate diversions in the PBX .

User Profile Service -

Configuration Service -

Key Configuration Service - Used by Presentity app in the Flexi system

Subscriber Configuration Service - Used by Presentity app in the Flexi system

Journal Service – Reports call list from PBX, this will be content in combine with voicemail in web and mobile application

#### PLEASE verify that all services are added as screenshot below

| (1) User Profiles                                                                                                    |                                             |                                                                                                    |                                                                                            |
|----------------------------------------------------------------------------------------------------|---------------------------------------------|----------------------------------------------------------------------------------------------------|--------------------------------------------------------------------------------------------|
| Profile Manager                                                                                                    | User Group Name<br>Group Description        | TAPI_ADMINISTRATORS                                                                                                    |                                                                                            |
| User Groups<br>ACD_ADMINISTRATORS<br>ACD_SUPERVISORS<br>ATAS_ADMINISTRATORS<br>OIP_USERS<br>OPERATORS<br>TAPI_ADMINISTRATORS<br>User Profiles<br>Voice Mail Boxes | Group Description<br>Services (with Access) | TAPI Administrators  Service Name  ACD Log Service  ACD Service  Agent Service  Buddy Service  Calendar Service  Calendar Service  Call Service  Configuration Service  Configuration Service  Feature Service  Feature Service  Key Configuration Service  License Service  Login Service  Log Service  Deprator Service  Routing Service  Routing Service  Subscriber Configuration Service  User Preferences Service  User Profile Service | Access Type User admin groupAdmin admin user admin user user user user user user user user |
|                                                                                                    |                                             | User Service                                                                                                    | user                                                                                       |
|                                                                                                    | ,                                           | oipadmin [admin                                                                                                    | 1 🚹 🤋 🕺                                                                                    |

| • | Common L     | ines                 | Startup Windows | Details | PUM | VoiceM | lail        |             |                |   |         |         |
|---|--------------|----------------------|-----------------|---------|-----|--------|-------------|-------------|----------------|---|---------|---------|
|   | Settings     |                      |                 |         |     |        |             |             |                |   |         |         |
| I |              |                      |                 |         |     |        |             |             | Tuin Dealana   | r |         |         |
| I | License      | N                    | ione            |         |     |        |             | •           | I win Partner  |   |         |         |
| I | Journal mo   | Journal mode Dynamic |                 |         |     |        | -           | Application | No Application |   |         |         |
| I |              |                      |                 |         |     |        |             |             | GSM User       | [ |         |         |
| I |              |                      |                 |         |     |        |             |             | 1              | L |         |         |
| I | Terminal     |                      |                 |         |     |        |             | Ŧ           |                |   |         |         |
| I |              | E                    | Automatic       |         |     |        |             |             |                |   |         |         |
| I | -Access rick | ate -                |                 |         |     |        |             |             |                |   |         |         |
| I | Accessing    | its                  |                 |         |     |        |             |             |                |   |         |         |
| I | Line nam     | ne/nu                | mber            |         |     |        | Switch Info |             |                |   | Acces   | s Right |
| I | DECT 21:2    | 1                    |                 |         |     | 1      | L           |             |                |   | Owner   |         |
| I | Dialapp:57   |                      |                 |         |     | 1      | 1           |             |                |   | Monitor |         |
| l | Erik Kalströ | m:26                 |                 |         |     | 1      | L           |             |                |   | Owner   |         |
|   | Erik Test:8  | 0                    |                 |         |     | 1      | L           |             |                |   | Owner   |         |
| I | FLEXI CH1:   | 27                   |                 |         |     | 1      | L           |             |                |   | Monitor |         |

### Under user tapiadmin and lines, add all user that attend to be in Flexi configuration

All users that Flexi will monitor as Presentity users, Flexi Contact Center agent or Flexi TID agent must have Basic license in User Profiles.

| Eax Boxes         | Number   | Namo          | Licoppo |     |
|-------------------|----------|---------------|---------|-----|
|                   | - Number | INdille       | License |     |
| License           | 21       | DECT 21       | Basic   | Dyr |
| 🗄 🖳 🔐 PUM         | 57       | Dialapp       | None    | Dyr |
| 🗄 🛄 User Groups   | 26       | Erik Kalström | Basic   | Per |
| User Profiles     | 80       | Erik Test     | Basic   | Dyr |
|                   | 27       | FLEXI CH1     | None    | Dyr |
| ····   Dialapp:57 | 28       | FLEXI CH2     | None    | Dyr |
| Erik Kalström:26  | 29       | FLEXI CH3     | None    | Dyr |
| Erik Test: 00     |          |               |         |     |

### Diversion by phone via REDkey / via code

"Diversion via REDkey/via code (\*73\*)" feature has been added in version 5.4 of Flexi Presentity.

The code is the same as in the Flexi system, description is what to be typed on the phone and is always ended with #.

If no time is entered you will be diverted with a default time which is configurable in AdmiTal Web in the Flexi system. See the default codes below.

| Code                 | Description with examples               | Format | Default time           |
|----------------------|-----------------------------------------|--------|------------------------|
| 0 Lunch              | *73*00*1300# is Lunch will be back      | TTMM   | 1 h                    |
|                      | 13:00                                   |        |                        |
| 1 Not available      | *73*01*1045# is Not available will be   | TTMM   | 20 min                 |
|                      | back 10:45                              |        |                        |
| 2 Not available      | *73*02*03130800# is Not avaliable will  | MMDD   | 1 day                  |
|                      | be back Friday 13 at 08:00              | TTMM   |                        |
| 3 Meeting            | *73*03*1500# is meeting will be back    | TTMM   | 1 h                    |
|                      | 15:00                                   |        |                        |
| 4 (no code)          | *73*04*04111600# is will be back 11     | MMDD   | 3 h                    |
|                      | april 11:00                             | TTMM   |                        |
| 5 Business trip      | *73*05*03120830# is Business trip will  | MMDD   | 1 day                  |
|                      | be back 12 march 08:30                  | TTMM   |                        |
| 6 Customer visit     | *73*06*03101600# is Customer visit will | MMDD   | 3 h                    |
|                      | be back 10 march 16:00                  | TTMM   |                        |
| 7 Not available      | *73*07*1400# is Not avalibale will be   | TTMM   | 2 h                    |
|                      | back 14:00                              |        |                        |
| 8 III                | *73*08*03150830# is ill will be back 15 | MMDD   | (until further notice) |
|                      | mars 08:30                              | TTMM   |                        |
| 9 Not available      | *73*09*03110900# is Not avaliable will  | MMDD   | (until further notice) |
|                      | be back 11 march 09:00                  | TTMM   |                        |
| 10 On parental leave | *73*10*03200830# is On parental leave   | MMDD   | 1 day                  |
|                      | will be back 20 march 08:30             | TTMM   |                        |
| 11 Holiday           | *73*11*04201000# in on Holiday will be  | MMDD   | 1 day                  |
|                      | back 20 april 10:00                     | TTMM   |                        |
| 12 On leave          | *73*12*05300830# is On leave will be    | MMDD   | 1 day                  |
|                      | back 30 may 08:30                       | TTMM   |                        |
| 13 Businessmeeting   | *73*13*1630# is on businessmeeting      | TTMM   | 1 h                    |
|                      | will be back 16:30                      |        |                        |
| 99 Öppna telefon     | *73*99# Opens all active interceptions  |        | Open                   |

All below is configured in AdmiTalWeb under Interception->Interceptioncodes

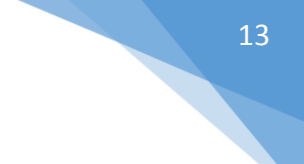

#### Activate Flexi Presentity display menu

Display menu can be used i 2 ways, one disappear when interceptions is gets activated, others will not disappear when its activated.

There are only 6 codes that are in this menu, some codes will only show a part of its name (6 letters), this limits are in PBX/OIP. You can change these code in AdmiTal Web, Interception->Interceptioncodes

| Function                                         | Discription |
|--------------------------------------------------|-------------|
| Disapper when interception gets activated        | *73**0#     |
| Do not disapper when interception gets activated | *73**#      |

# Settings in Datatal CTStack settings

Require: Internet explorer 10 or higher, Chrome or Firefox, websockets support

If upgrade for < Flexi 5.9, Dialogic Diva will be replaced with Datatal CTstack and configuration is imported from Dialogic diva softIP

1. Open browser on Flexi Server, browse to <a href="http://localhost:1339">http://localhost:1339</a>

| c → C is localhoot 1557 #          Datatal CTStack Configuration       CTStack         Main menu       © Configuration         Oute and time:       © 2013-12-17 10:07:23         Use and time:       © 2013-12-17 10:07:23         Use and time:       © 2013-12-17 10:07:23         Use and time:       © 2013-12-17 10:07:23         Use and time:       © 2013-12-17 10:07:23         Use and time:       © 2013-12-17 10:07:23         Use and time:       © 2013-12-17 10:07:23         Use and time:       © 2013-12-17 10:07:23         Use and time:       © 2013-12-17 10:07:23         Use and time:       © 2013-12-17 10:07:23         Use and time:       © 2013-12-17 10:07:23         Use and time:       © 2013-12-17 10:07:23         Use and time:       © 2013-12-17 10:07:23         Use and time:       © 2013-12-17 10:07:23         Use and time:       © 2013-12-17 10:07:23         Percer       Loopback only:       © 2013-12-17         Loopback only:       © 2013-12-17         Depact only:       © 2013-12-17         IP Port:       © 1337         IP Port:       © 1337         IP Port:       © 1337         Name of the entity       Astra A400         Förhindra att den                                                                                                    | 🖹 Datatal CTStack Configuratic 🗙 🦲 |                                | +             | 192.168.50.189 |
|----------------------------------------------------------------------------------------------------|------------------------------------|--------------------------------|---------------|----------------|
| Datatal CTStack Configuration     Main menu   • CTStack   © rise   • Create and time:   • Date and time:   • Date and time: <t< td=""><td></td><td></td><td></td><td></td></t<>                                                                                                    |                                    |                                |               |                |
| Service   Current   Date and time:   © 2013-12-17 10:07:23   Version:   0.14.11 (x86)   Configuration   Advanced   Advanced   Advanced   Advanced   Image: Configuration in the entity   Name of the entity   Astra A400   Förhindra att den här sidan öppnar ytterligare dialogrutor.   OK                                                                                                    | Datatal CTStack Configuration      | CTStack                        |               |                |
| Creater and time:     Configuration     Advanced     Advanced     Advanced     Advanced     Advanced     Advanced     Advanced     Advanced     Coopback only:     @ @     Coopback only:     @ @     Coopbac      | Main menu                          | Service                        |               |                |
| Date and time:  2013-12-17 10:07:23  Date and time:  2013-12-17 10:07:23  Version:  0.1.4.11 (x86)  Configuration Advanced Advanced Advanced Advanced Bisever Loopback only:  IP Port:  IBP Port:  IBP | -> CTStack                         | Current                        |               |                |
| Consider entity Version: 0.1.4.11 (x86)  Configuration Advanced Advanced Advanced Advanced I Opback only: 0 0 0 0 0 0 0 0 0 0 0 0 0 0 0 0 0 0 0                                                                                                    | SIP                                | Date and time:                 | 2013-12-17 1  | 10:07:23       |
| Configuration   Advanced   Advanced mode:   Image: Server   Loopback only:   IP Port:   1339   Her a name   Sidan på localhost: 1339 såger:   Name of the entity   Astra A400   Förhindra att den här sidan öppnar ytterligare dialogrutor.   IMAR Avbryt                                                                                                    | Create entity                      | Version:                       | 0.1.4.11 (x86 | 3)             |
| Advanced mode:                                                                                                    |                                    | Configuration<br>Advanced      |               |                |
| Server     API   Server   Loopback only:   P Port:   1339      API   Server   Loopback only:   P Port:   1337   Inter a name   Sidan på localhost: 1339 säger:   Name of the entity   Asstra A400   Förhindra att den här sidan öppnar ytterligare dialogrutor.     OK   Avbryt                                                                                                    |                                    | Advanced mode:                 | 6             |                |
| Loopback only: @<br>IP Port: @ 1339<br>API Server Loopback only: @<br>IP Port: @ 1337<br>IP Port: @ 1337<br>Inter a name<br>Sidan på localhost: 1339 säger:<br>Name of the entity<br>Aastra A400<br>Förhindra att den här sidan öppnar ytterligare dialogrutor.<br>OK Avbryt                                                                                                    |                                    | Server                         |               |                |
| IP Port: 1339     API   Server   Loopback only:   IP Port:   Iter a name   Sidan på localhost: 1339 säger:   Name of the entity   Aastra A400   Förhindra att den här sidan öppnar ytterligare dialogrutor.   OK     Avbryt                                                                                                    |                                    | Loopback only:                 |               |                |
| API<br>Server<br>Loopback only: ? ?<br>IP Port: ? 1337                                                                                                    |                                    | IP Port:                       | 1339          |                |
| Loopback only:<br>IP Port:<br>IIP Port:<br>ISidan på localhost: 1339 säger:<br>Name of the entity<br>Aastra A400]<br>Förhindra att den här sidan öppnar ytterligare dialogrutor.<br>OK Avbryt                                                                                                    |                                    | API<br>Server                  |               |                |
| IP Port: @ 1337  Iter a name Sidan på localhost: 1339 säger: Name of the entity Aastra A400 Förhindra att den här sidan öppnar ytterligare dialogrutor. OK Avbryt                                                                                                    |                                    | Loopback only:                 |               |                |
| nter a name Sidan på localhost:1339 säger: Name of the entity Aastra A400 Förhindra att den här sidan öppnar ytterligare dialogrutor. OK Avbryt                                                                                                    |                                    | IP Port:                       | 1337          |                |
| Sidan på localhost: 1339 säger:  Name of the entity Aastra A400 Förhindra att den här sidan öppnar ytterligare dialogrutor.                                                                                                    | nter a name                        |                                |               |                |
| Name of the entity          Aastra A400         Förhindra att den här sidan öppnar ytterligare dialogrutor.         OK       Avbryt                                                                                                    | Sidan på localhost:1339 s          | säger:                         | ×             |                |
| Aastra A400         Förhindra att den här sidan öppnar ytterligare dialogrutor.         OK       Avbryt                                                                                                    | Name of the entity                 |                                |               |                |
| Förhindra att den här sidan öppnar ytterligare dialogrutor.  OK Avbryt                                                                                                    | Aastra A400                        |                                |               |                |
| OK Avbryt                                                                                                    | Förhindra att den här sidan        | öppnar ytterligare dialogrutor |               |                |
| UK Avbryt                                                                                                    |                                    |                                |               |                |
|                                                                                                    |                                    | OK Avbryt                      |               |                |

2.

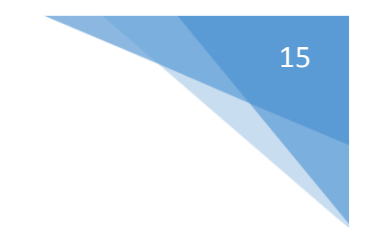

### 3. Click on SIP

Datatal CTStack Configuration

| Main menu<br>CTStack   | Dialogs<br>Dialogs                       |                  |
|------------------------|------------------------------------------|------------------|
| SIP                    | Always create early dialogs:             | e 🗆              |
| Aastra A400 ×<br>Media | Retry-After 4xx:                         | <b>2</b> 5       |
|                        | Use OPTIONS for keep-alive:              | 0                |
| Create entity          | Outbound                                 |                  |
|                        | Always use proxy:                        | 0                |
|                        | Outbound proxy:                          | 2 string         |
|                        | Set 'Diversion' header on MakeCall:      | <mark>0 2</mark> |
|                        | Set 'History-Info' header on MakeCall:   | 0                |
|                        | Transfer                                 |                  |
|                        | Park other calls on MakeCall:            | <b>8</b>         |
|                        | Play 'ring' at other calls on MakeCall:  | 0                |
|                        | Terminate local call transfer on INVITE: | 0                |
|                        | Treat BYE as transfer success:           | 0                |
|                        | Use 'Remote-Target' in 'Refer-To':       |                  |
|                        | Wait for park complete on MakeCall:      | 0 v              |
|                        |                                          |                  |
|                        |                                          |                  |
| Commit Revert          | Registrations                            |                  |

Aastra A400 - SIP

### 4. Scroll down to registrations and click on "ADD"

| Detatel CTStock Configuration | Play 'ring' at other calls on MakeCall:  | ©                                                                                                    |
|-------------------------------|------------------------------------------|----------------------------------------------------------------------------------------------------|
| Datatal CTStack Conliguration | Terminate local call transfer on INVITE: | 0                                                                                                    |
| Main menu<br>CTStack          | Treat BYE as transfer success:           | •                                                                                                    |
| SIP                           | Use 'Remote-Target' in 'Refer-To':       | © ×                                                                                                    |
| Aastra A400 ×                 | Wait for park complete on MakeCall:      | © ×                                                                                                    |
| weula                         |                                          |                                                                                                    |
| → SIP<br>Telephony            | Registrations                            |                                                                                                    |
|                               | Users                                    |                                                                                                    |
|                               | Registrations:                           | <b>1 1 2 1 8 2 1 8 2 1 8 2 1 8 2 1 8 2 1 8 2 1 8 2 1 8 2 1 8 2 1 8 2 1 8 2 1 8 2 1 8 2 1 8 1 8 1 8 1 8 1 8 1 8 1 8 1 8 1 8 1 8 1 8 1 8 1 8 1 8 1 8 1 8 1 8 1 8 1 8 1 1 1 1 1 1 1 1 1 1 1 1 1 1 1 1 1 1 1 1 1 1 1 1 1 1 1 1 1 1 1 1 1 1 1 1 1 1 1 1 1 1 1 1 1 1 1 1 1 1 1 1 1 1 1 1 1 1 1 1 1 1 1 1 1 1 1 1 1 1 1 1 1 1 1 1 1 1 1 1 1 1 1 1 1 1 1 1</b> |
|                               |                                          |                                                                                                    |
|                               | SIP<br>Dialogs                           |                                                                                                    |
|                               | Use 'From' header:                       | 0                                                                                                    |
|                               | RFC 3325                                 |                                                                                                    |
|                               | P-*-Identity mode:                       | O Both •                                                                                                    |
|                               | Use P-Asserted-Identity:                 | © 9                                                                                                    |
|                               | Transport                                |                                                                                                    |
| Commit Revert                 | Transport:                               | C TCP •                                                                                                    |
| datatal ab                    |                                          |                                                                                                    |

5. Set:

Address: Standard SIP terminal extenstion

Name: Set a name

Enable: Check

Expires: Timer for re-registations

Registrar: Server-IP to registrar, usally PBX-IP

Username: Username for Standard SIP terminal

Password: Password for Standard SIP terminal

| 🗋 Datatal CTStack Configuratic 🗙 📃 |                         |                      |     |
|------------------------------------|-------------------------|----------------------|-----|
| ← → C 🗋 localhost:1339/#           |                         |                      | ☆ = |
| Datatal CTStack Configuration      | (empty registration) [d | isabled]             |     |
| Main menu                          | Address:                | <b>3</b> 5001        |     |
| SIP<br>CTStack                     | Name:                   | Channel 1            |     |
| Aastra A400 🛛 🗴                    | Enabled:                |                      |     |
| -> SIP                             | Expires:                | Ø <mark>600  </mark> |     |
| Media                              | Registrar:              | 192.168.255.40       |     |
| 🕂 Create entity                    | Username:               | 5001                 |     |
| 8 change(s) pending                | Password:               | Password             |     |
| Commit Revert                      | Close                   |                      |     |
| datatal ab                         |                         |                      |     |

Then click Close

6. Commit and commit changes

| 8 change(s | s) pending |
|------------|------------|
| Commit     | Revert     |

7. For more registrations, you need to repeat step 6 and 7. Remember to commit after each registations.

# Registrations Users Registrations: (?) 192.168.255.60 - 5001 192.168.255.60 - 5002

19

8. Default domain: PBX-IP

Name: Flexi Port: 5060 Default SIP URI host: PBX-IP

Trunk mode: Checked

Profile: Use A400 user

Lines: Enter number of lines that is order, if entered 20 lines and the license is valid for 16 lines, CTstack will only use 16 lines simultaneous

| Datatal CTStack Configuration | Aastra A400 - Tele             | phony                   |
|-------------------------------|--------------------------------|-------------------------|
| Main menu<br>CTStack          | Line configuration<br>Standard |                         |
| SIP                           | BlindCall source mode:         | III T                   |
| Aastra A400 ×                 | INVITE expires:                | <b>@</b> [30            |
| SIP<br>→ Telephony            | Lines:                         | © 8                     |
| Croate entity                 |                                |                         |
|                               | SIP<br>Address                 |                         |
|                               | Address:                       | String                  |
|                               | Default domain:                | 192.168.255.40          |
|                               | Default SIP URI host:          | <b>2</b> 192,168.255.40 |
|                               | Default SIP URI port:          | <b>8</b> 5060           |
|                               | Name:                          | Flext                   |
|                               | Profile                        |                         |
|                               | Apply:                         | None                    |
|                               | Current:                       | @ A400 (user)           |
|                               | Trunk                          |                         |
|                               | Trunk mode:                    | 0                       |

9. Click Commit and Commit changes

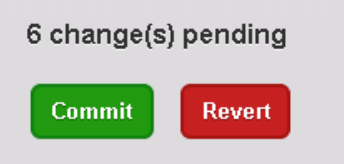

#### 10. Media, leave it unchanged

| → C localhost:1339            |                         |          | 5 |
|-------------------------------|-------------------------|----------|---|
| Datatal CTStack Configuration | Aastra A400 - Mec       | lia      |   |
| Main menu                     | Codec                   |          |   |
| SIP                           | RTP                     |          |   |
| CTStack                       | Default RTP codec:      | PCMA     | • |
| Aastra A400 🛛 🔍               |                         |          |   |
| SIP                           |                         |          |   |
| Telephony                     | RTP                     |          |   |
| → Media                       | Audio                   |          |   |
| Create entity                 | Send silent RTP frames: |          |   |
|                               | SDB                     |          |   |
|                               | Media                   |          |   |
|                               | OnHold attribute:       | inactive | • |
|                               | ptime:                  | 20       | • |
|                               |                         |          |   |
|                               |                         |          |   |
|                               |                         |          |   |
|                               |                         |          |   |
| Commit Boyort                 |                         |          |   |
| Commit                        |                         |          |   |
|                               |                         |          |   |

11. STOP and START CTStack and CTENGINE services, when number of lines are change these two service has to be restared

| 🖺 Server Manager               |                                         | +                      |         | _            | 192.168.50.189  | _ 🗆 🖂    |  |  |  |
|--------------------------------|-----------------------------------------|------------------------|---------|--------------|-----------------|----------|--|--|--|
| File Action View Help          |                                         |                        |         |              |                 |          |  |  |  |
|                                |                                         |                        |         |              |                 |          |  |  |  |
|                                |                                         |                        |         |              |                 |          |  |  |  |
| Server Manager (TESTSERVER3)   | Services                                |                        |         |              | Actions         |          |  |  |  |
| F Features                     | Name 🔺                                  | Description            | Status  | Startup Type | Services        | <b>A</b> |  |  |  |
| Diagnostics                    | Application Management                  | Processes installation |         | Manual       | More Actions    | •        |  |  |  |
| Configuration                  | ASP.NET State Service                   | Provides support for   |         | Manual       |                 |          |  |  |  |
| Task Scheduler                 | Sackground Intelligent Transfer Service | Transfers files in the | Started | Manual       | Datatal CTStack | <b>_</b> |  |  |  |
| 🗉 💣 Windows Firewall with Adva | Sase Filtering Engine                   | The Base Filtering En  | Started | Automatic    | More Actions    | •        |  |  |  |
| Q. Services                    | Certificate Propagation                 | Copies user certificat | Started | Manual       | I PROFE PECIONS |          |  |  |  |
| 🗃 WMI Control                  | Solution CNG Key Isolation              | The CNG key isolation  |         | Manual       |                 |          |  |  |  |
| 🕀 🌺 Local Users and Groups     | COM+ Event System                       | Supports System Eve    | Started | Automatic -  | -1              |          |  |  |  |
| 🕀 📇 Storage                    | COM+ System Application                 | Manages the configur   | Started | Manual       |                 |          |  |  |  |
|                                | Computer Browser                        | Maintains an updated   |         | Disabled     |                 |          |  |  |  |
|                                | Scredential Manager                     | Provides secure stora  |         | Manual       |                 |          |  |  |  |
|                                | Cryptographic Services                  | Provides four manag    | Started | Automatic    |                 |          |  |  |  |
|                                | Datatal CTStack                         | CTStack                | Started | Automatic    |                 |          |  |  |  |
|                                | Datatal Flexi CC Statistics             | Tjänst som hanterar    | Started | Automatic    |                 |          |  |  |  |
|                                | Salatatal FleXi Contact Center          | Tjänst som sorterar s  | Started | Automatic    |                 |          |  |  |  |
|                                | DataTal Flexi CSTA3                     | CSTA3 for Datatal se   | Started | Automatic    |                 |          |  |  |  |
|                                | Satatal FleXi CT Engine (Dialogic Diva) | Tjänst som hanterar i  | Started | Automatic    |                 |          |  |  |  |
|                                | Satatal Flexi dbSyncronizer             | Synkroniserar använ    | Started | Automatic    |                 |          |  |  |  |
|                                | Salatatal FleXi Diversion Manager       | Hanterar hänvisningar  |         | Disabled     |                 |          |  |  |  |
|                                | Satatal Flexi Exchange Connector        | Tjänst som synkronis   | Started | Automatic    |                 |          |  |  |  |
|                                | 🖳 Datatal FleXi Fax Server              | Hanterar inkommand     | Started | Automatic    |                 |          |  |  |  |
|                                | 🐏 Datatal FleXi Hvd Proxy               | Tjänst som översätte   | Started | Automatic    |                 |          |  |  |  |
|                                | Server 😳 Datatal Flexi Log Server       | Tjänst som skriver mo… | Started | Automatic    |                 |          |  |  |  |
|                                | Salatatal FleXi Maintenance Server      | Service som raderar    | Started | Automatic    |                 |          |  |  |  |
|                                | 🐏 Datatal FleXi Message Manager         | Transporterar meddel   | Started | Automatic    |                 |          |  |  |  |
|                                | Salatatal Flexi Notification Service    | Tjänst som distribuer  |         | Manual       |                 |          |  |  |  |
|                                | Server Queue Server                     | Tjänst som hanterar    |         | Automatic    |                 |          |  |  |  |
|                                | Server 😳 Datatal FleXi SMS Server       | Tjänst som hanterar    | Started | Automatic    |                 |          |  |  |  |
|                                | 🐏 Datatal Flexi System Health           | Övervakar Datatals a   | Started | Automatic    |                 |          |  |  |  |
|                                | Salatatal FleXi Telephony Manager       | Tjänst som monitorer   | Started | Automatic    |                 |          |  |  |  |
|                                | Satatal Flexi Tid Proxy                 | En tjänst som hanter   | Started | Automatic    |                 |          |  |  |  |
|                                | Server 😳 😳                              | Tjänst som hanterar    | Started | Automatic    |                 |          |  |  |  |
|                                | Salatatal FleXi Voice Manager           | Tjänst som hanterar l  | Started | Automatic    |                 |          |  |  |  |
|                                | 1                                       |                        |         |              |                 |          |  |  |  |
| •                              | Extended Standard                       |                        |         |              |                 |          |  |  |  |
|                                |                                         |                        |         |              |                 |          |  |  |  |

# Good to know

### Scenario 1

#### Problem

An incoming call from a customer to Flexi, customers press DTMF 1 for support. Flexi transfer the call to an extension in PBX. Support doesn't answer the call and the call goes back to Flexi after 30 seconds, previous the problem here was that PBX signal the first extension that customer called. That means that if the call was transfer by Flexi it would not reach supports voicemail.

#### Solution

Set CFNR destination for internal calls to nothing and goto 2.3.3.2 in AMS configuration. Set Recall time normal to lower than users internal call delay. When no answer is timed PBX will now be signaled that Support didn't answer to Flexi on SIP-diversion-header

| Default call forwarding if no answer |                                       |
|--------------------------------------|---------------------------------------|
| Internal call delaur 30              | Recall / ringing duration             |
|                                      | Recall time normal: 25                |
| CFNR destination for internal calls: |                                       |
| External call delay: 20              | Recall time for virtual user: 600 🚖 s |
| External call delay. 30              | Internal ringing duration: 10800      |
| CFNR destination for external calls: |                                       |
| Diative and active and CDND.         | User group                            |
| Priority over activated CFINH: No V  |                                       |
|                                      | User group transfer detay: 3 mgs V    |

#### Scenario 2

#### Problem

An incoming call to a user, user answer call and start to speak with the customer. User decide to transfer call to Support queue that uses Flexi CC. Before was a recommendation from Datatal that user should transfer blind to Flexi. Reason to that was that Flexi wasn't able to transfer call to an agent when user already has a park call.

#### Solution

If a user what's to transfer a call to Flexi its recommended to user "park" first call instead of pressing "new call" on Aastra-phone.

#### Scenario 3

This is more of a recommendation, if you have a user that works as an operator in Aastra 1560 then Flexi should transfer to extension 9 in PBX.

## Scenario 4

#### Problem

Operator that not uses Aastra 1560 thinks that they have no overview of the queue from Flexi. When a customer press 9 in voicemail to reach operator. It could be a good idea to transfer call to an CDE with an number.

| >                                 | 27 Flexi-kó                  | 5995                                |                   | 1 A Yes              | Yes              | No            |            |                   |               |
|-----------------------------------|------------------------------|-------------------------------------|-------------------|----------------------|------------------|---------------|------------|-------------------|---------------|
| <                                 |                              |                                     |                   | 27 of 272            | record(s)        |               |            |                   |               |
| Γ                                 | CDE:                         | 27                                  |                   | CC                   | DE in use: Yes 🗸 |               |            |                   |               |
|                                   | Name <mark>: Flexi-kö</mark> |                                     | Fo                | prce showing the DD  | I number: No 🗸   |               |            |                   |               |
| Ш                                 | Call number: 5995            |                                     |                   | CDE if n             | o answer:        | <b>÷</b>      |            |                   |               |
| Ш                                 | Switch group: 1              | -                                   |                   | CDE forwar           | ding time: 30    | 1             |            |                   |               |
| Ш                                 | Company: A 🗸                 |                                     |                   |                      | E if busy:       | -             |            |                   |               |
| Ш                                 | Music on hold: As defined    | d in 'Music on Hold' (CM_5.3) ∨ Sho | w forwarding info | rmation instead of U | DE name: Yes ♥   |               |            |                   |               |
| Ш                                 | Welcome announcement:        |                                     | Sh                | ow CDE name at his   | t position: No V |               |            |                   |               |
| Ш                                 | Enter ICL data: Yes 👻        |                                     |                   | Enable PSTN overf    | ow (AIN): Yes ♥  |               |            |                   |               |
|                                   |                              |                                     |                   |                      | Delete u         | inused CDE    |            |                   |               |
|                                   |                              | na lovon                            |                   |                      |                  | 1.00          |            |                   |               |
|                                   | 27 Flexi-kö                  | 59                                  | 95                |                      | 1 A              | Yes           | Y          | es No             |               |
|                                   | <                            |                                     |                   |                      |                  | 07 ( 070      | к.)        |                   |               |
| L                                 |                              |                                     |                   |                      |                  | 27 of 272 red | cord(s)    |                   |               |
|                                   |                              | Contract and the st                 |                   | C                    |                  | 1             | <b>C</b>   | - L               |               |
|                                   |                              | Switch position I                   |                   | SWICC                | position 2       |               | - 5WI      | ich position 3    |               |
|                                   | Destination                  | КТ                                  | ~                 | KT                   |                  | × K           | T          |                   | ~             |
|                                   | User group                   | ÷                                   |                   |                      |                  |               |            | *<br>*            |               |
|                                   | User group name              |                                     | 1                 |                      |                  |               |            |                   |               |
|                                   | llser                        |                                     | ʻ                 |                      |                  |               |            |                   | ·             |
|                                   |                              |                                     | 1                 |                      |                  |               |            |                   | 1             |
|                                   | User name                    |                                     |                   |                      |                  |               |            |                   |               |
|                                   | Welcome announcement         | - v                                 |                   | - v                  |                  | -             | ~          |                   |               |
|                                   | Queue                        | V                                   |                   | ~                    |                  |               | $\sim$     |                   |               |
|                                   |                              |                                     |                   |                      |                  |               |            |                   |               |
|                                   |                              | Lopy routing settings               |                   |                      |                  |               |            |                   |               |
| $\left\{ \left  \right. \right\}$ | TorringUD                    | Description Free cent               | ng [ [ ] [        | Termin               | hal data         | Tormina       | Linterface | Torminal subturns | 1 0           |
| 3                                 | 34 Magnus Bäckstr            | öm sidotfn no                       | 3003              | Magnus               | Sidotfn          | IP            | inkenace k | ley telephone     | Aastra 5370ip |
|                                   | <                            |                                     |                   | 150 ( 010            |                  |               |            |                   |               |
|                                   |                              |                                     |                   | 153 of 243 rec       | ord(s)           |               |            |                   |               |
|                                   | Key number Key t             | type Fur                            | ction             |                      | Numbe            | r memory 1    |            | Name mem          | ory 1         |
|                                   | 1 External lin               | e e                                 |                   |                      |                  |               |            | Flexi-kö          |               |
|                                   | 2 External lin               | e                                   |                   |                      |                  |               |            | Flexi-kö          |               |
|                                   | 4                            |                                     |                   |                      |                  |               |            |                   |               |
|                                   | 5                            |                                     |                   |                      |                  |               |            |                   |               |
|                                   | 7                            |                                     |                   |                      |                  |               |            |                   |               |
|                                   | 8                            |                                     |                   |                      |                  |               |            |                   |               |
|                                   | 10                           |                                     |                   |                      |                  |               |            |                   |               |
|                                   | 11<br>12 Personal lir        | ne                                  |                   |                      |                  |               |            |                   |               |
| 1111                              | - cisorial ill               |                                     |                   |                      |                  |               |            |                   |               |